# **Beleid kleine windturbines**

Presentatie raad: kleine windturbines (as <15 meter)

GEMEENTE NOARD EAST FRYS LÂN

### Inhoud

- Beleid
- Uitgangspunten
- Vervolg
- Vragen

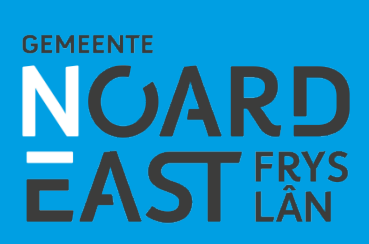

#### **Beleid**

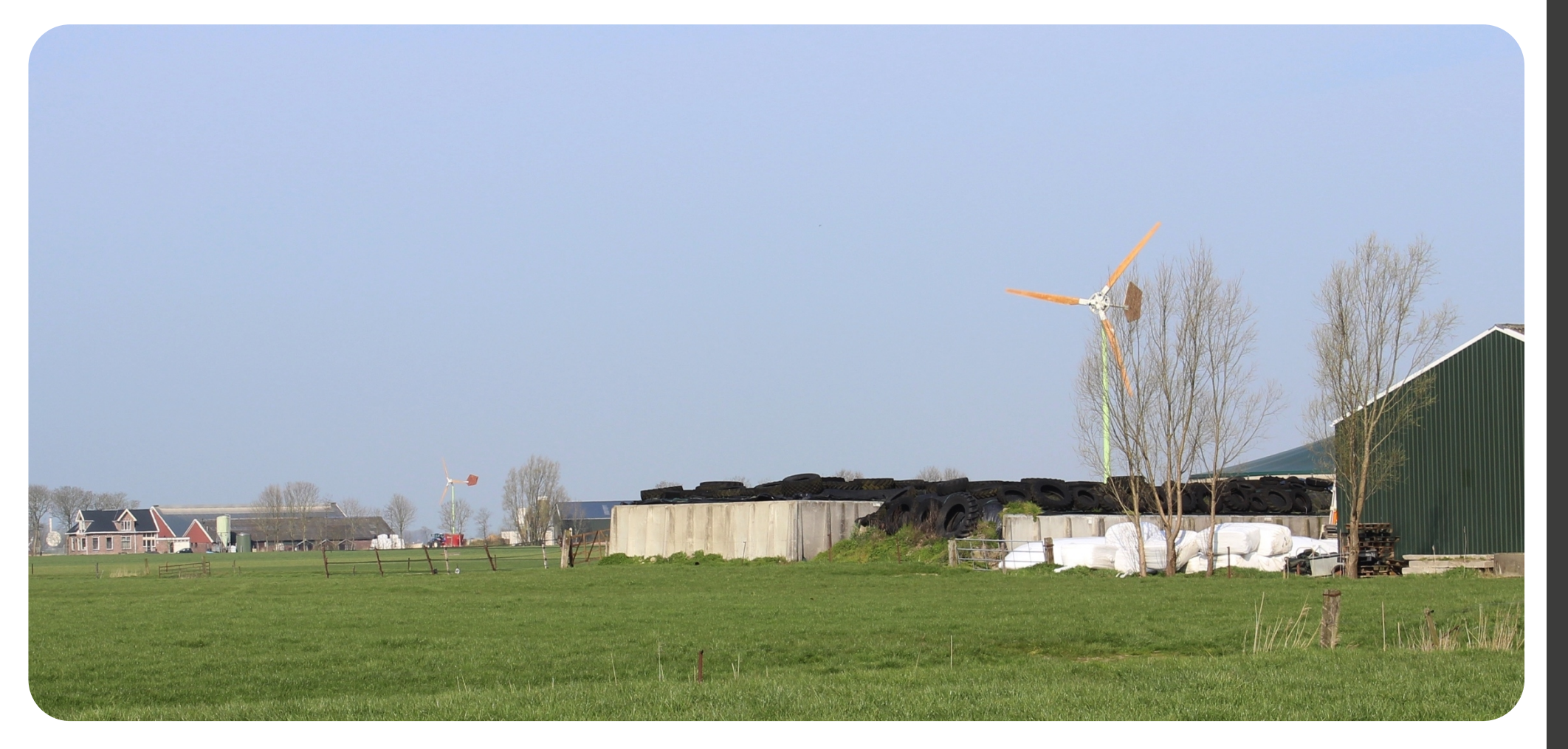

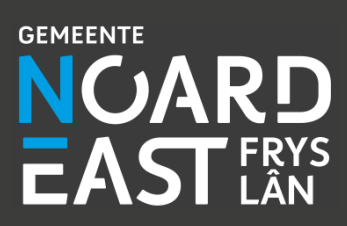

## **Coalitieakkoord provincie**

"Wel bieden we gelegenheid voor het plaatsen van nieuwe windmolens met een ashoogte van maximaal 15 meter, mits geplaatst bij agrarische bebouwing. Voorwaarde daarbij is wel dat de geplaatste windmolencapaciteit het eigen energiegebruik van de boer niet te boven gaat, met een maximum van drie windmolens per bouwblok. We gaan ervan uit dat de initiatiefnemer en gemeente in dat geval met ons in overleg treden over de ruimtelijke inpassing, waarbij we ook de mogelijkheid verkennen of zonnepanelen niet een andere oplossing kunnen zijn voor de energievoorziening van het betrokken bedrijf."

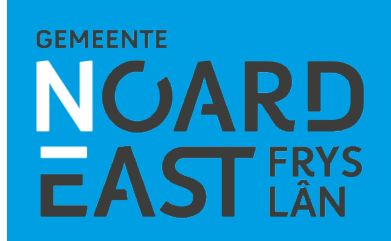

## **Wijziging Verordening Romte**

"[...] in een ruimtelijk plan [kan] het plaatsen van <u>maximaal 3</u> <u>windturbines</u> op of direct grenzend aan het bouwperceel van een <u>bestaand agrarisch bedrijf</u> worden toegestaan, met in achtneming van de volgende voorwaarden:

- a. de windturbines mogen een maximale <u>ashoogte van 15 meter</u> hebben;
- b. het op te stellen vermogen is gericht op de <u>energiebehoefte van</u> <u>het agrarisch bedrijf;</u>
- c. de turbines moeten zorgvuldig worden <u>ingepast binnen de</u> <u>landschappelijke- en cultuurhistorische kernkwaliteiten</u>, waarbij de mogelijkheden om te voorzien in de energiebehoefte van het agrarische bedrijf door middel van <u>zonnepanelen op de</u> <u>gebouwen zijn verkend</u>"

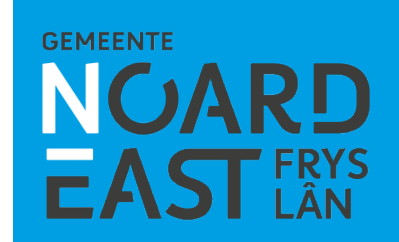

## **Coalitieakkoord Noardeast-Fryslân**

"Indien toekomstig provinciaal beleid het mogelijk maakt dan zal het college [...] kleine molens (zoals bijv. Groninger model) [...] toestaan."

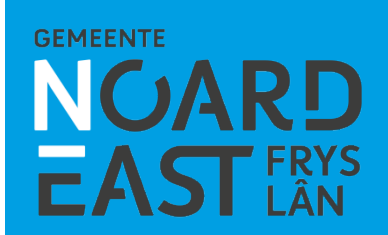

#### Bestemmingsplannen

Huidig gemeentelijk beleid is gebaseerd op oud provinciaal beleid en faciliteert daardoor geen kleine turbines.

Vigerende bestemmingsplannen:

- Buitengebied Ferwerderadiel
- Bûtengebiet Dongeradeel
- Bestemmingsplan Buitengebied 2012

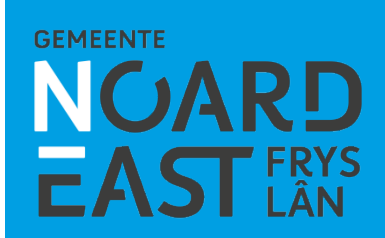

### **Faciliteren kleine turbines**

- Uitgebreide procedure per initiatief
- Tijdelijke vergunning (max. 10 jaar)
- Paraplubestemmingsplan
- Afwijkingsbevoegdheid bestemmingsplannen Buitengebied

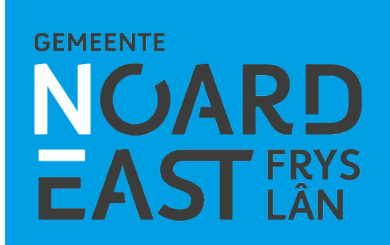

## Paraplubestemmingsplan

- Duidelijke randvoorwaarden vooraf
- Snellere afhandeling per initiatief
- Eerlijk speelveld voor initiatiefnemers en leveranciers
- Kleiner afbreukrisico

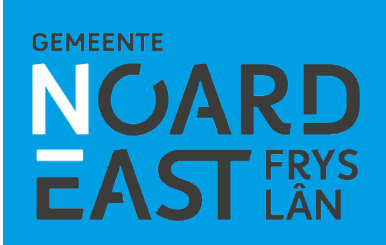

## Paraplubestemmingsplan

- Thematisch bestemmingsplan
- Reguliere bestemmingsplanprocedure
- Vaststelling door gemeenteraad
  - bestemmingsplan
  - zienswijzennota
- In lijn met Friese gemeenten met zelfde opgave
- Provincie kijkt mee

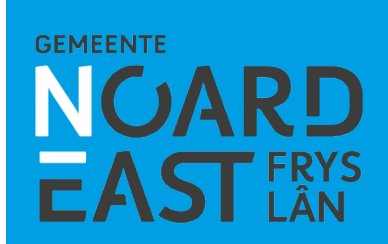

### Uitgangspunten

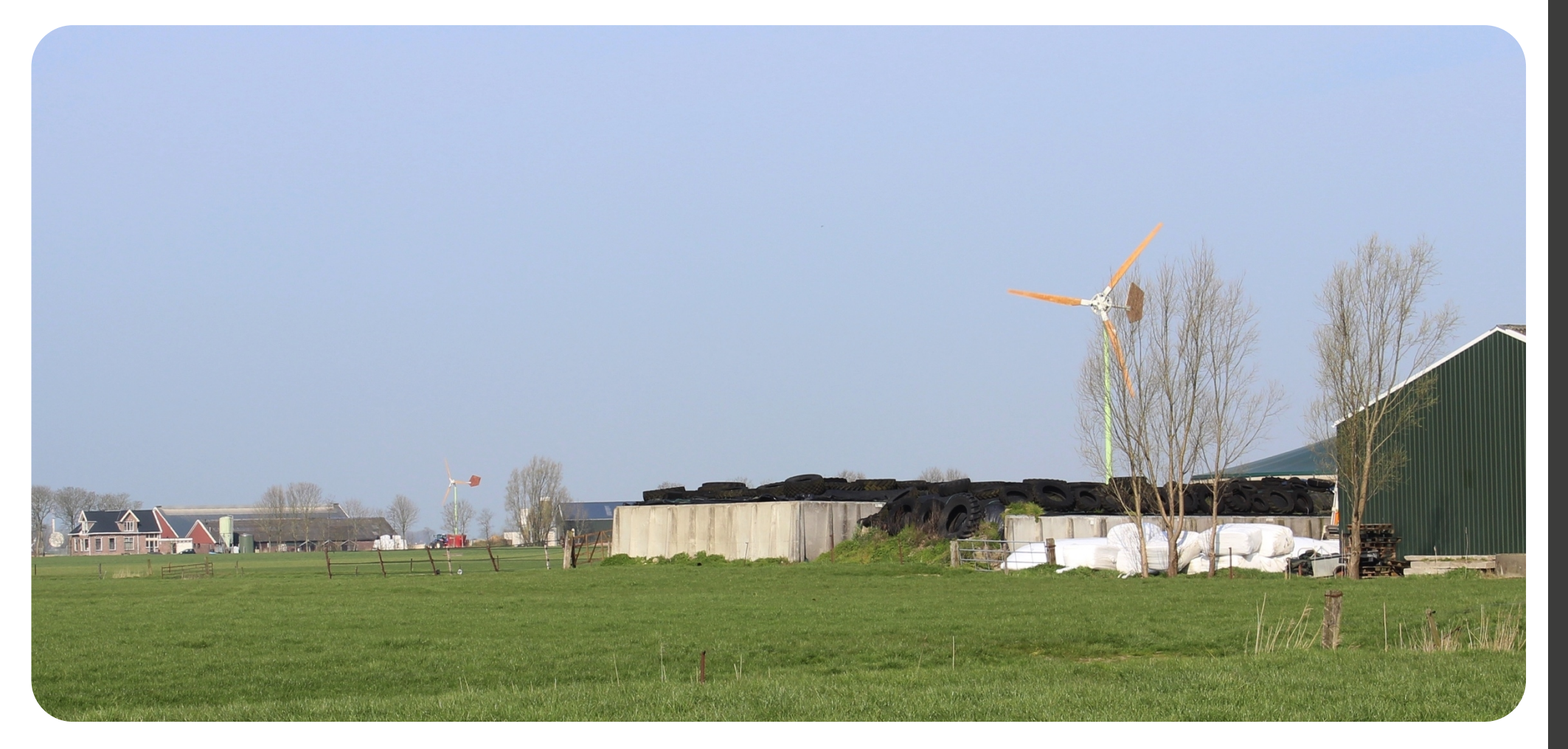

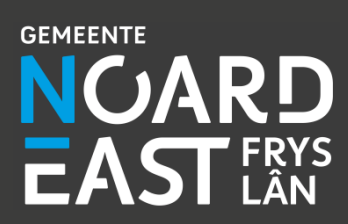

## Huidige initiatieven (globaal)

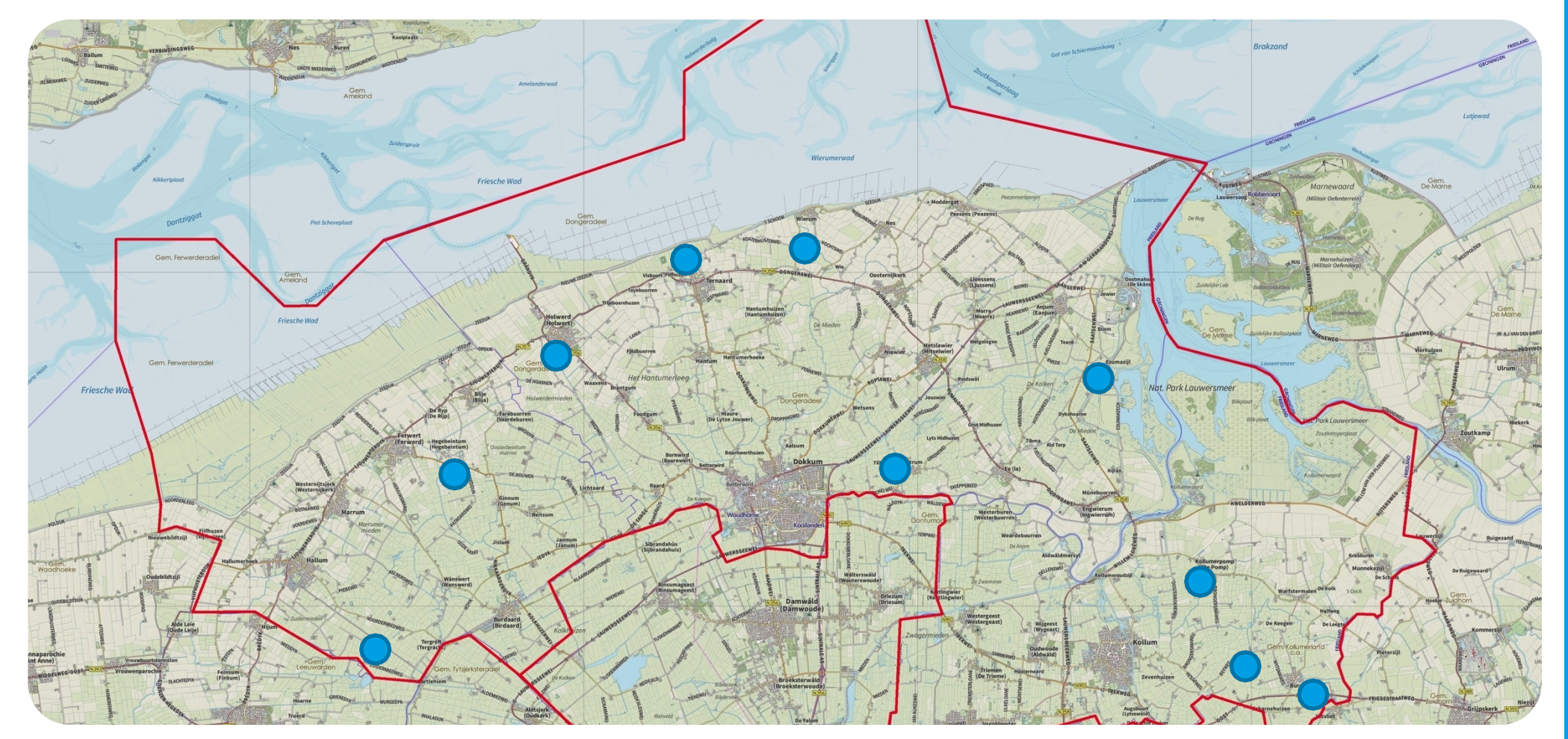

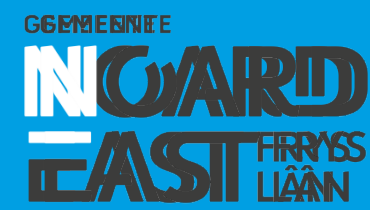

## **Relatie tot energieopgave**

Kleine turbine:

- klein rotoroppervlak
- lage luchtlagen, minder windtoevoer
- klein rendement
- verduurzamen energie agrarisch bedrijf

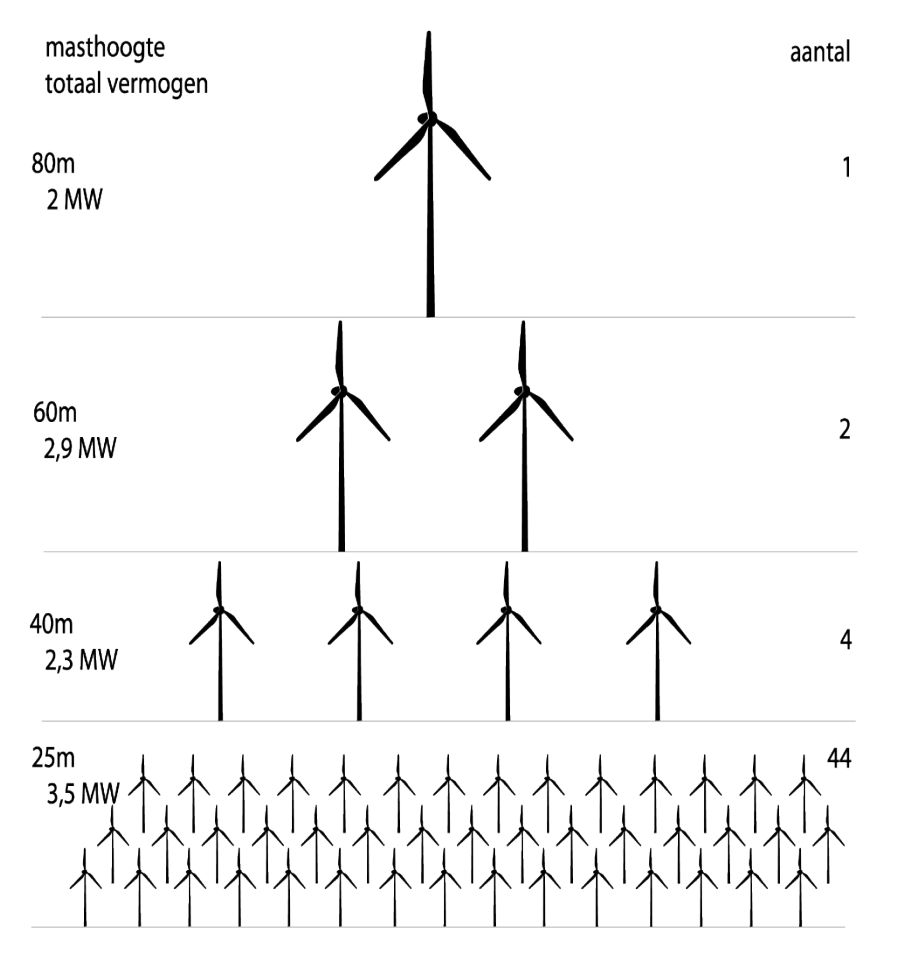

Aanbod 600 (Platform Duurzaam Fryslân, 2009)

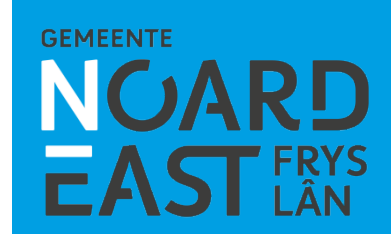

#### **Ruimtelijke impact**

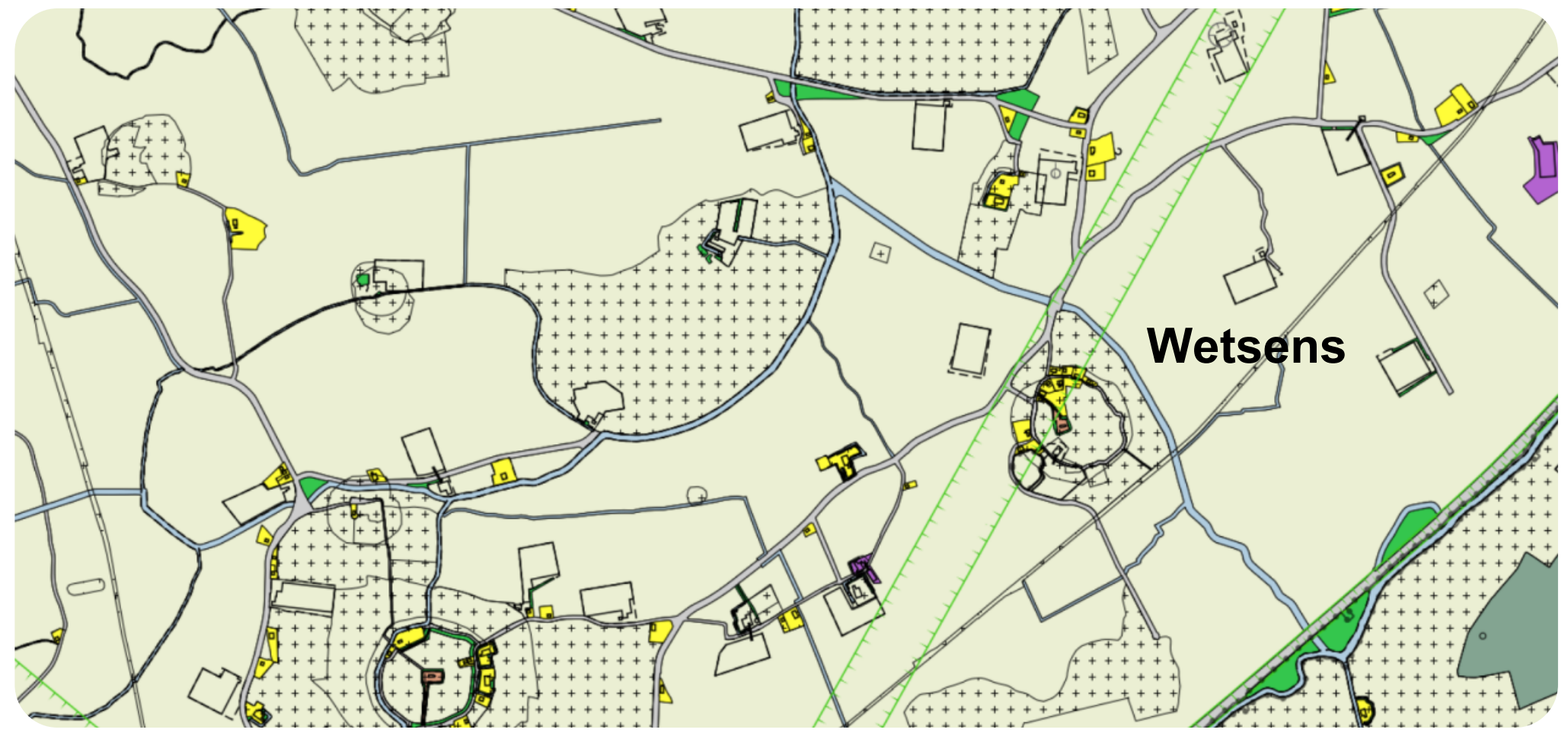

Aalsum

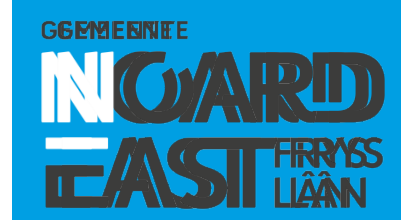

#### **Ruimtelijke impact**

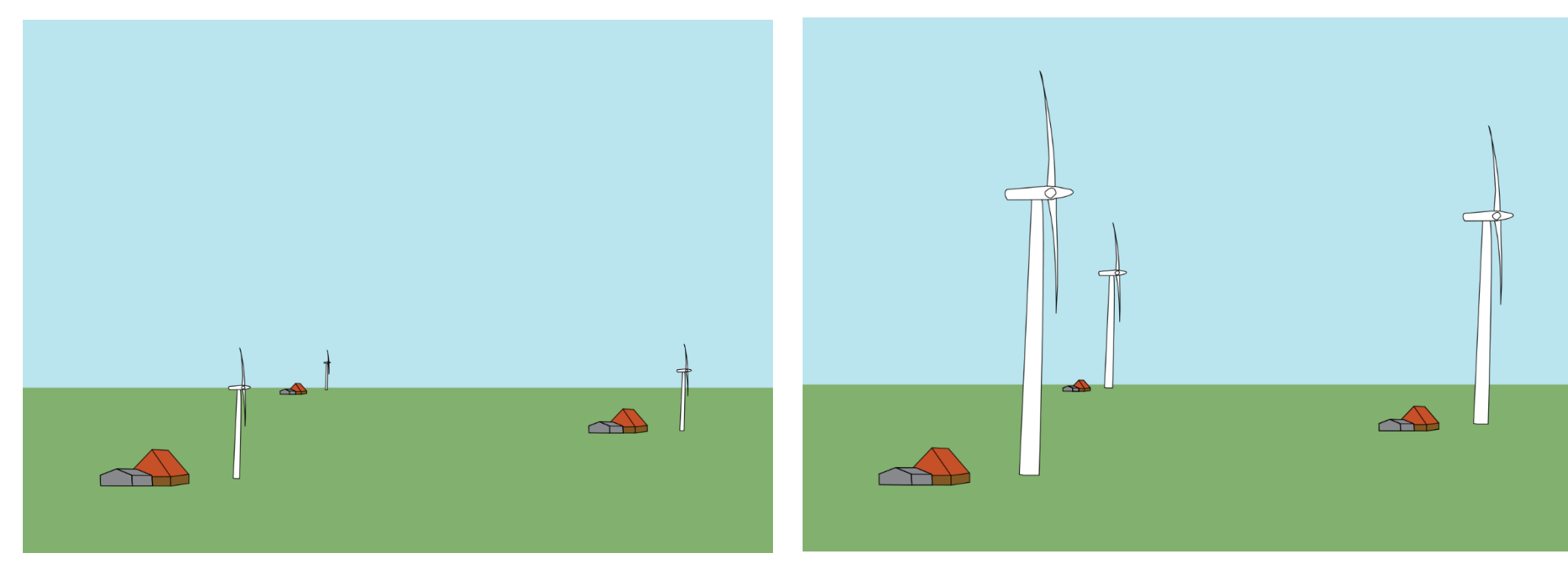

Kleinere turbines kunnen passen bij schaal van landschapseenheden, zoals agrarische bedrijven Grotere turbines staan los van landschapseenheden (Atelier Fryslân, 2009)

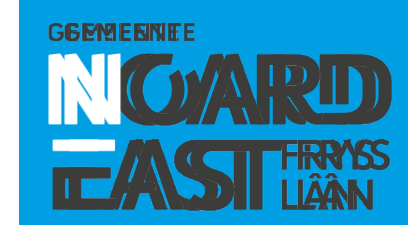

#### Kaders

- Maximaal 3 windturbines
- Bouwperceel bestaand agrarisch bedrijf
- Maximale ashoogte van 15 meter
- Het op te stellen vermogen is gericht op de energiebehoefte van het agrarisch bedrijf
- Ingepast binnen de landschappelijke- en cultuurhistorische kernkwaliteiten
- Inpassen op erf (contour agrarisch bedrijf)
- Zonnepanelen op gebouwen zijn verkend

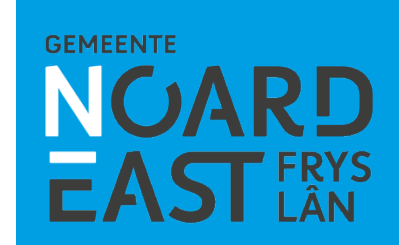

## Uitganspunten

- Landschapstypen
  - Lauwersmeergebied, met het stroomgebied van de Grootdiep
  - Oostergose Kleigebied
  - Noordelijke Friese Wouden
- Geen turbines in:
  - het stroomgebied van het Dokkumer Grutdjip
  - de buitendijkse polders en kwelders
  - de voormalige zomerpolders tussen Peasens en Oostmahorn
- Turbine past, mits goed ingepast, bij contour agrarisch bedrijf
- Turbines bij monumenten, of op beschermde terpen?
- Er dient voldaan te worden aan regels omtrent geluid en slagschaduw

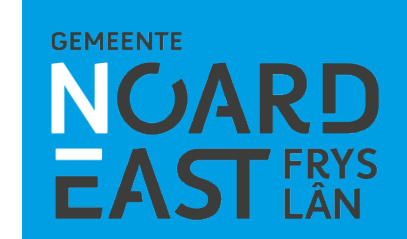

### Vervolg

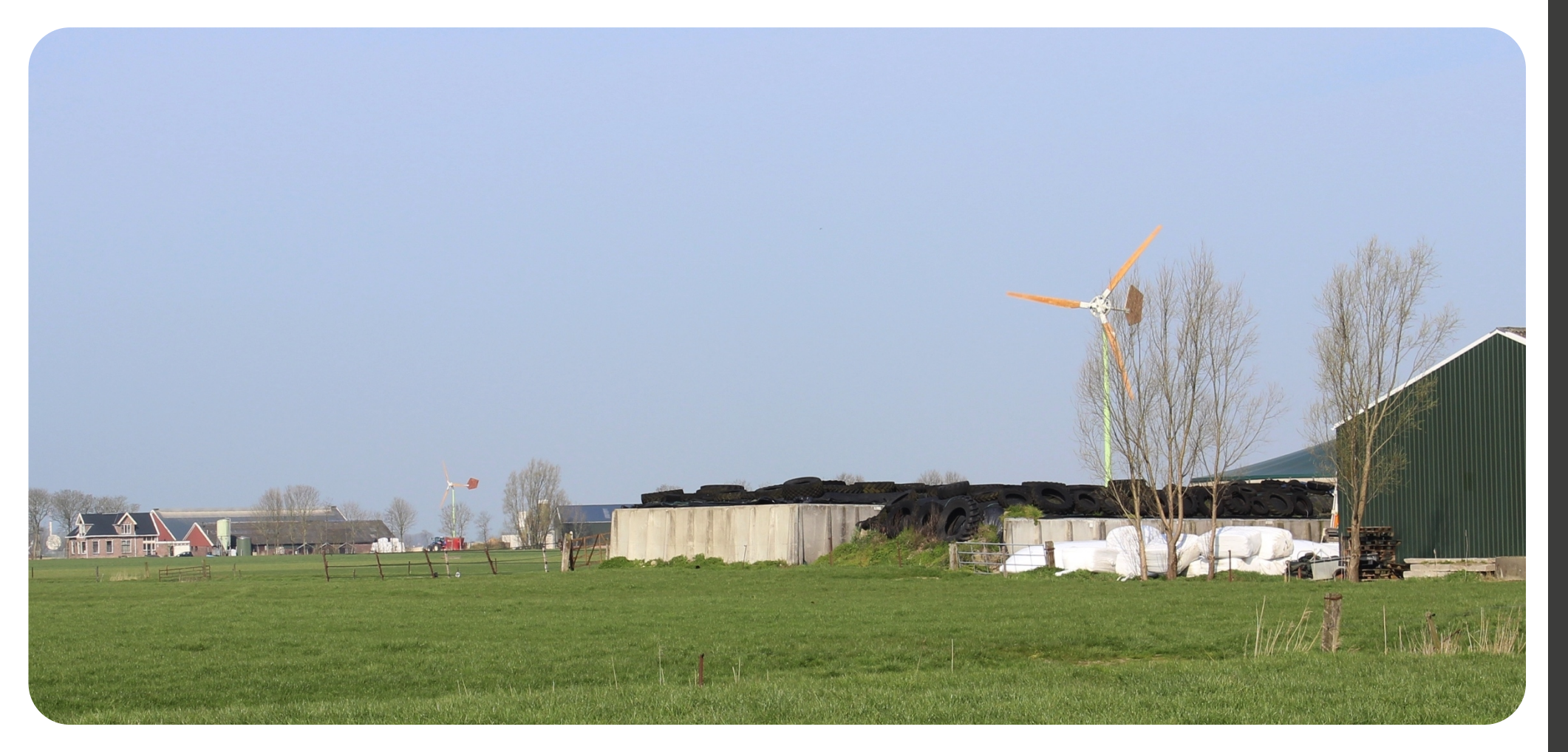

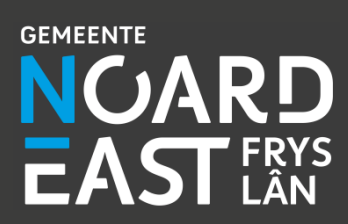

## Vervolg

- Nota van uitgangspunten
- Opstellen paraplubestemmingsplan
- Aanpassen welstandsnota
- Volgen reguliere bestemmingsplanprocedure

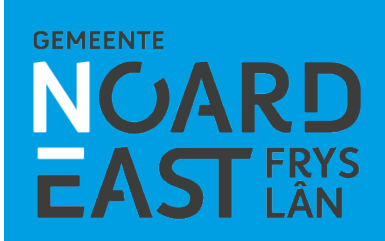

## **Betrokkenheid raad**

Afgestemd met griffie(r) en agendacie

- Presentatie
- Nota van uitgangspunten ter kennisgeving naar raad
- Vaststelling paraplubestemmingsplan

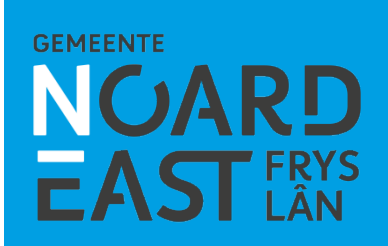

## **Betrokkenheid raad**

Afgestemd met griffie(r) en agendacie

- Presentatie
- Nota van uitgangspunten ter kennisgeving naar raad
- Vaststelling paraplubestemmingsplan

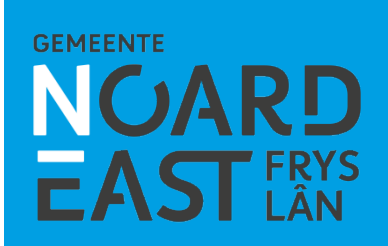